#### **NOUVEAUTÉ SUR ISP** Paiement des droits de jeu lors de vos inscriptions aux compétitions

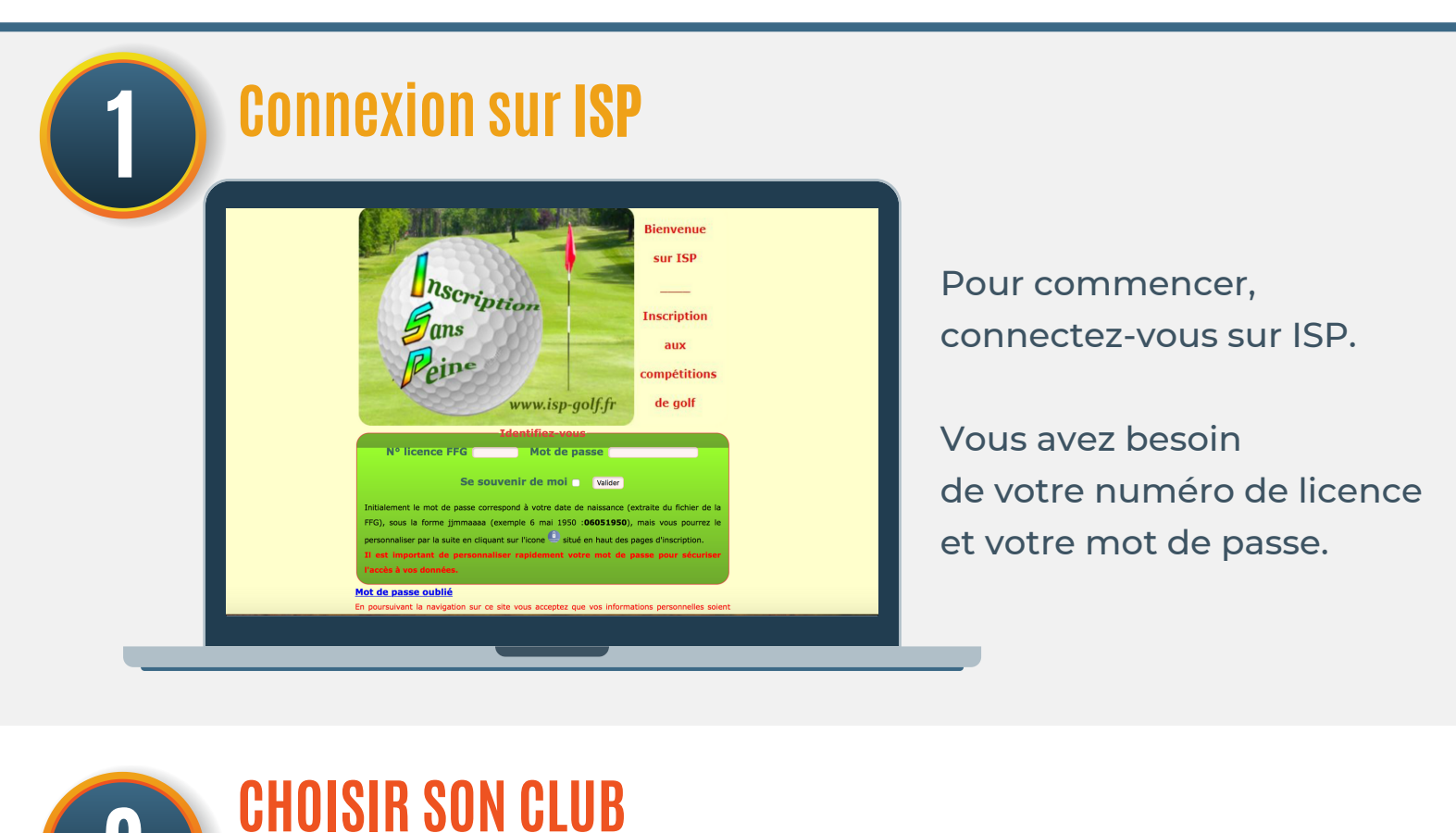

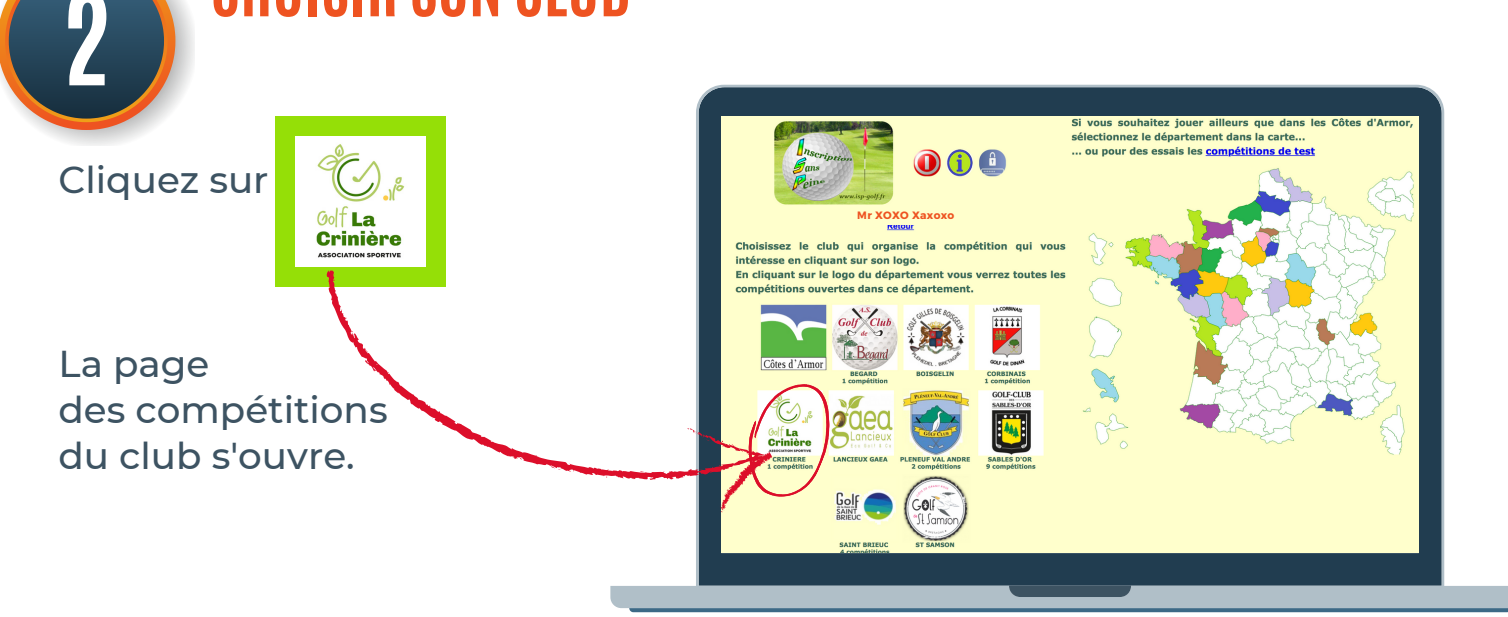

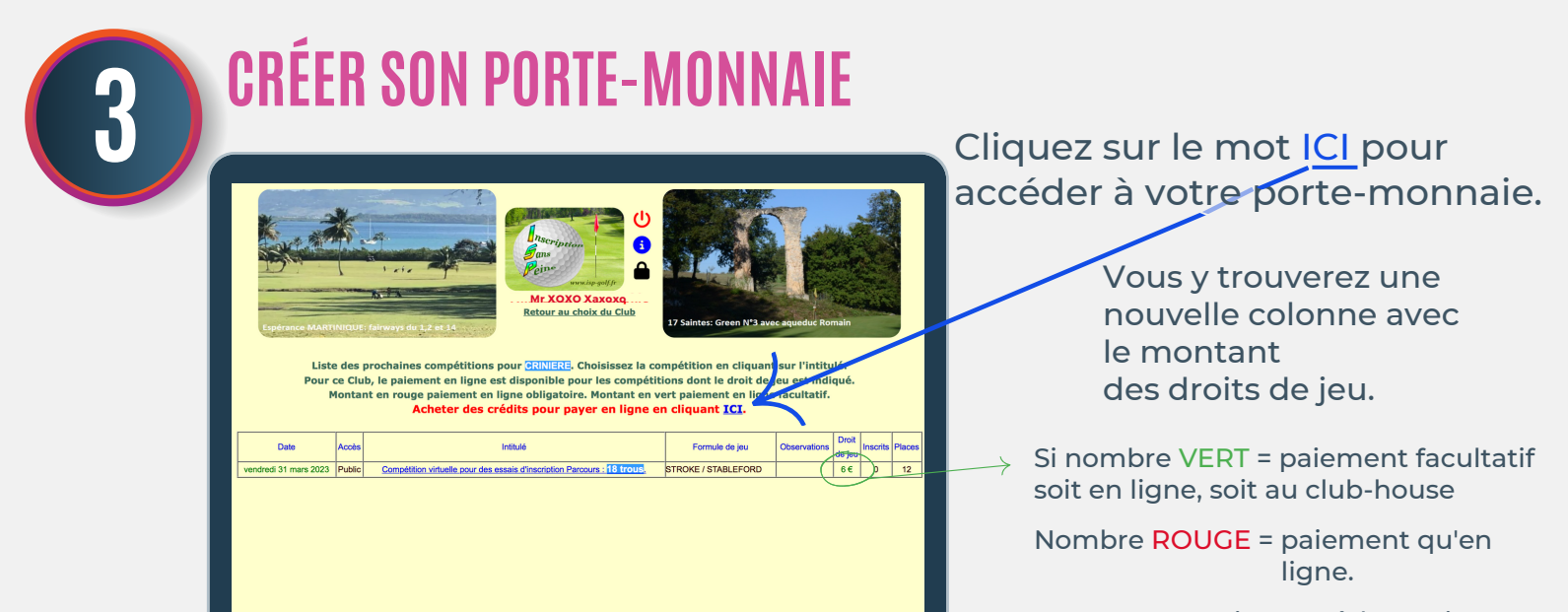

| 4 | ACHAT DE CRÉDITS |                                                                                                    |
|---|------------------|----------------------------------------------------------------------------------------------------|
|   |                  | Choisissez le<br>nombre de crédits<br>que vous souhaitez acheter.<br>Le minimum pour créer son<br>porte-monnaie étant de 8€.<br>Gratuit pour l' <u>ÉCOLE DE GOLF</u> |

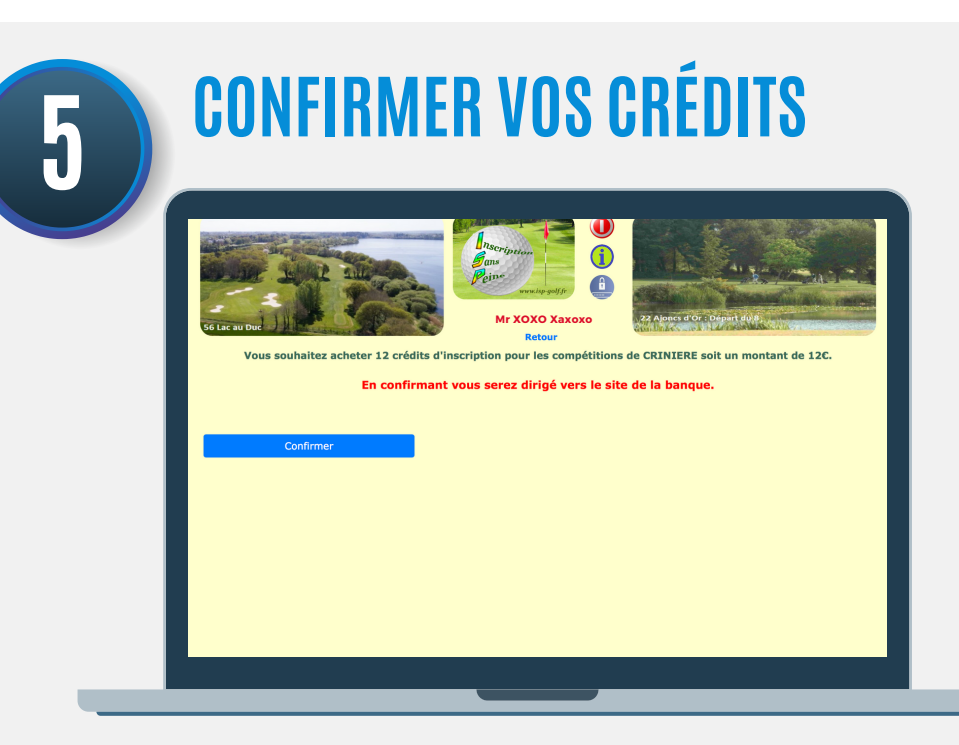

#### Après avoir cliqué sur "CONFIRMER"

Vous serez dirigé vers la page de paiement de la banque.

PAIEMENT SÉCURISÉ.

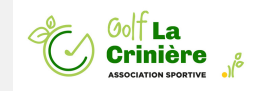

# NOUVEAUTÉ SUR ISP - SUITE...

<text>

Une fois cette fenêtre ouverte, rentrez vos coordonnées bancaires.

#### RASSUREZ-VOUS C'EST SÉCURISÉ !!

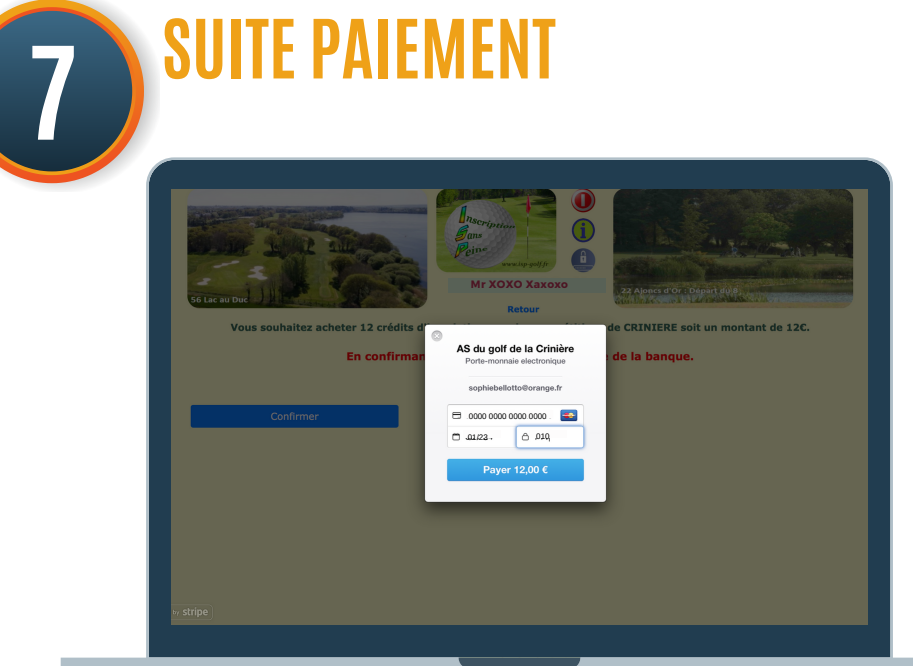

Une fois vos coordonnées remplies, n'oubliez pas de valider le paiement.

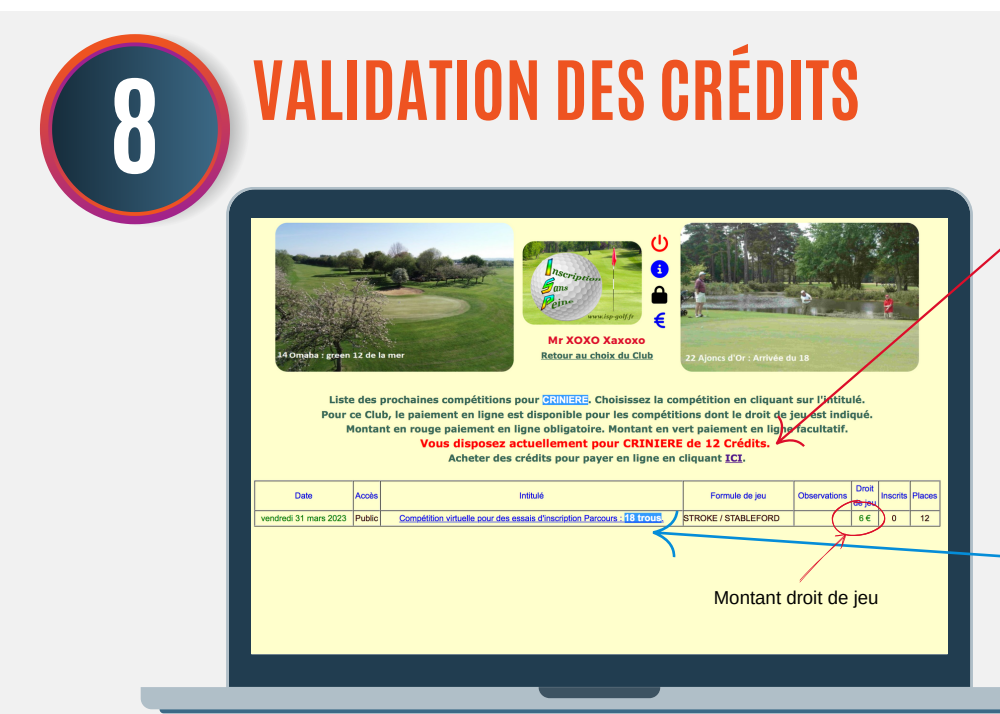

Vos crédits apparaissent directement sur le site

Ils vous permettent de payer les droits de jeu.

Cliquez sur la compétition de votre choix pour vous inscrire.

9

# RÉCAPITULATIF

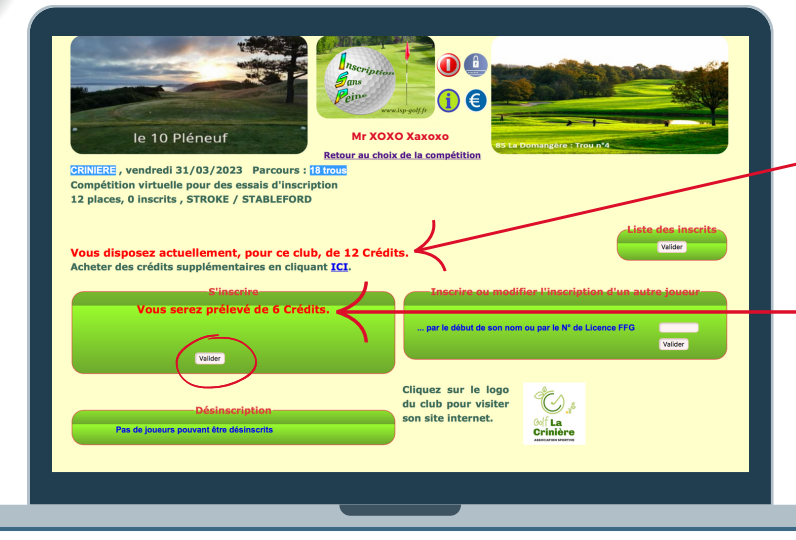

#### Vous y retrouvez :

Montant actuel de votre porte-monnaie.

La somme qui sera prélevée pour la compétition. <u>&</u> N'oubliez pas de valider !!

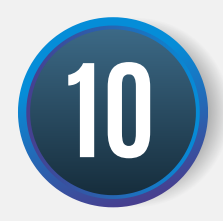

### **VALIDATION INSCRIPTION**

| 35 Ces<br>CRINIE<br>Compé | sson Sévigné<br>ire, vendres<br>étition virtu<br>aces, 1 inscr | di 31/03/2023 Parcours :<br>elle pour des essais d'Inscri<br>its , sTROKE / STABLEFORD | Arrace interesting and and and and and and and and and and |              |         | Postane MATTERIA Junio de Frederica pol |
|---------------------------|----------------------------------------------------------------|----------------------------------------------------------------------------------------|------------------------------------------------------------|--------------|---------|-----------------------------------------|
|                           |                                                                |                                                                                        |                                                            |              |         |                                         |
| Liste tr<br>Vous pi       | vee par ordre<br>ouvez trier pa                                | a inscription, vous pouvez la tr<br>ir ordre prévisionnel de départ e                  | ier par Nom ou par (<br>en cliquant ICI                    | Club en clic | quant s | sur le titre de la colonne.             |
| N°.                       | Statut                                                         | Nom                                                                                    |                                                            | Index        | AS      | Club                                    |
|                           | Scratch                                                        | ΧΩΟΩ.Χαοροα                                                                            |                                                            | 16.4         | oui     | CRINIERE (22)                           |
|                           | Scratch                                                        | XIXIXI Paopa                                                                           |                                                            | 16.4         | oui     | CRINIERE (22)                           |
|                           | Scratch                                                        | -PIPO-Pipaxo                                                                           |                                                            | 12.0         | oui     | CRINIERE (22)                           |
|                           | Scratch                                                        | LILOLA Amira                                                                           |                                                            | 32.0         |         | PLENEUF VAL ANDRE (22)                  |
| 1                         | Inscrit                                                        | ΧΟΧΟ Χαχοχο.                                                                           |                                                            | 31.0         | oui     | CRINIERE (22)                           |
| XOX                       | O Xaxoxo                                                       | vous disposez actuelle                                                                 | ement, pour ce o                                           | club, de     | 6 Cré   | dits.                                   |

Apparition de la liste des joueurs (inscrit, Scratch...)

Détail du portefeuille restant et du nombre de crédits utilisés.

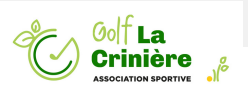

# NOUVEAUTÉ SUR ISP - SUITE...

## **VALIDATION DES CRÉDITS**

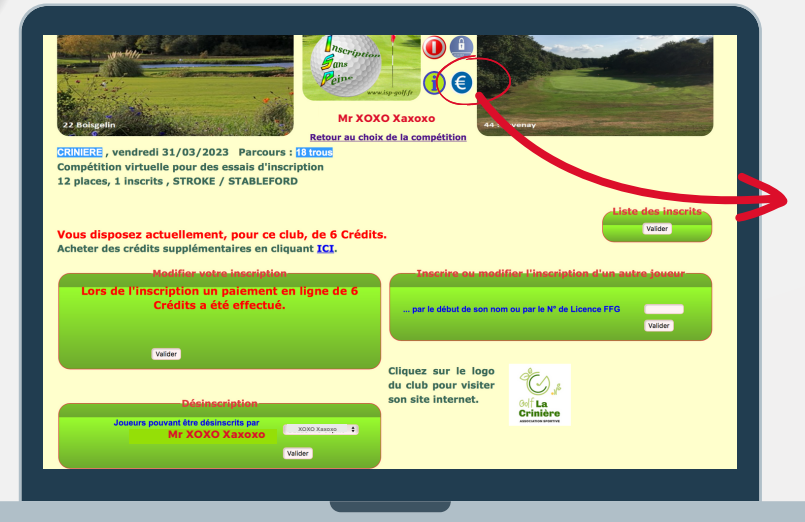

Retrouverez la validation du paiement des crédits pour la compétition.

\in Nouvel icône sur ISP.

Permet de retrouver le détail des opérations de votre porte-monnaie

# Image: Display bit is a start of the start of the st

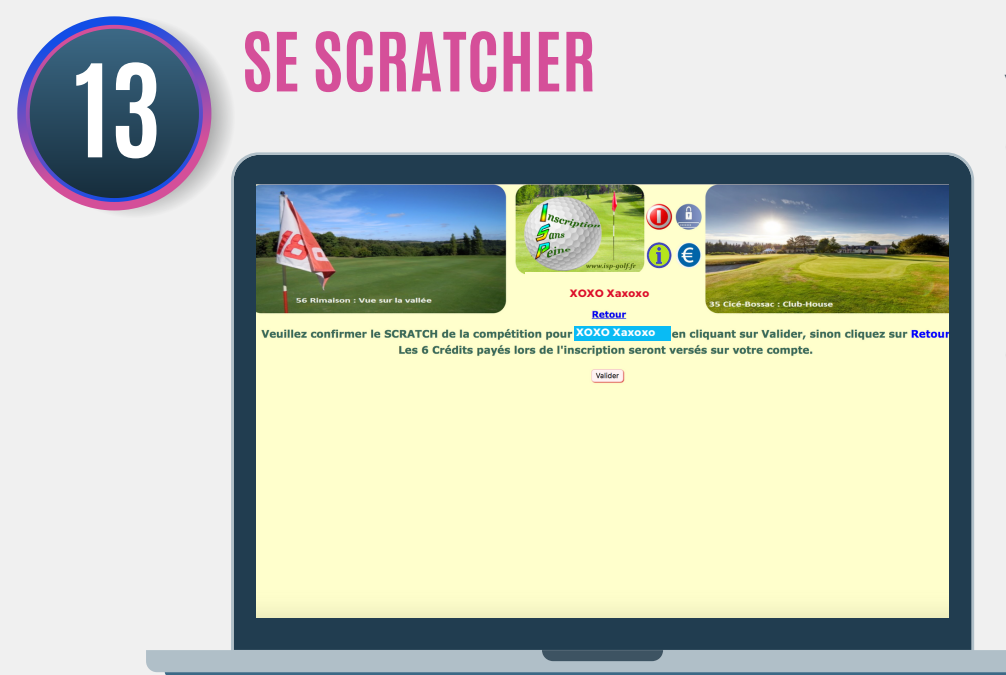

Vous vous scratchez de la compétition,

Les Euros versés seront recrédités directement dans votre porte-monnaie.

Idem si la compétition est annulée.

N'oubliez pas de valider.

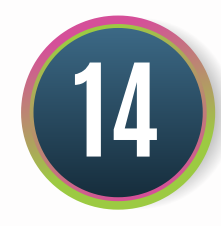

## **VALIDATION DE VOTRE ANNULATION**

| Parlpetulon Virtuene poor des essais Uniscription 2 places, 0 inscrite, sTROKE / STABLEFORD  ste triée par ordre d'inscription. Yous pouvez les trier par Nom ou par Club en cliquant sur le titre de la colonne. use pouvez tier par ordre présionnel de départ en cliquant ICE <u>Statut NOO X000000 1644 oui CRINIERE (22)</u> <u>Scratch XIXIXIPaopa</u>                                                                                                    | Palaces, O Inscrits , STROKE / STABLEFORD                                                                                                    | A L'Tie d'OR : La terr<br>A L'Tie d'OR : La terr<br>ANIERE , vendre | di 31/03/2023 Parcours : [10]                                    | And Andrewski and Andrewski and<br>Andrewski and Andrewski and Andrewski and Andrewski and Andrewski and Andrewski and Andrewski and Andrewski and | ) 🔒    | 29 Departues Ableys (Topin NY12 et 13 |
|----------------------------------------------------------------------------------------------------|----------------------------------------------------------------------------------------------------|---------------------------------------------------------------------|------------------------------------------------------------------|----------------------------------------------------------------------------------------------------|--------|---------------------------------------|
| Ite triée par ordre d'inscription. Vous pouver la trier par Nom ou par Club en cliquant sur le titre de la colonne.         Name pouver trier par ordre prévisionnel de départ en cliquant ICI         *       Statut       Nom       Index       A5       Club         Scratch       XOOO Xoocoo       16.4       oui       CRINIERE (22)         Scratch       XIXIXIPaopa       16.4       oui       CRINIERE (22)         Scratch       XIXIXIPaopa       16.4       oui       CRINIERE (22)         Scratch       XIXIXIPaopa       12.0       oui       CRINIERE (22)         Scratch       LIDALAMIZA       32.0       PLENEUF VAL ANDRE (22)         Scratch       LOO VOXONOTE       31.0       oui       CRINIERE (22)         Scratch       LOO VOXONOTE       31.0       oui       CRINIERE (22)         Scratch       LOO VOXONOTE       15.7       oui       CRINIERE (22)         Scratch       EUDOLADANIE       15.7       oui       CRINIERE (22)         Ebut de liste       Retour       L       L       L       L         L-XOXO-Xaxxxxxx, vous disposez actuellement, pour ce club, de 12 Crédits.       L       L | ite triée par ordre d'inscription. Vous pouvez la trier par him ou par Club en cliquant sur le titre de la colonne.<br>Il goueze trier par ordre prévisionnel de départ en cliquant ZCI<br>* Strute Nom Index AS Club<br>Scratch XXDX Pappa                                                                                                    | 2 places, 0 insc                                                    | Jelle pour des essais d'inscriptio<br>rits , STROKE / STABLEFORD | in                                                                                                    |        |                                       |
| te triée par ordre d'inscription. Vous pouvez la trier par Nom ou par Club en cliquant sur le titre de la colonne.<br>Nes pouvez trier par ordre prévisionnel de départ en cliquant ICE<br>Territories de la colonne.<br>Sortach XOOO X00000 16.4 ou CRINIERE (22)<br>Sortach XIJKUPaopa 16.4 ou CRINIERE (22)<br>Sortach ILICOLADRIZA                                                                                                    | te triée par ordre d'inscription. Vous pouvez la trier par Nom ou par Club en cliquant sur le titre de la colonne. us pouvez trier par ordre prévisionnel de départ an cliquant ECE  * Sente XUON X000 X000000 164 oui CRINIERE (22) Senteh XUON X100 X00000 120 (CRINIERE (22) Senteh DIPO Pipazo 120 oui CRINIERE (22) Senteh LILQLAAmiza                                                                                                    |                                                                     |                                                                  |                                                                                                    |        |                                       |
| Serateh     Lick Association     Association     Club       Serateh     XXXXX12000     164.     oui     CRINERE (2)       Serateh     XXXXX12000     164.     oui     CRINERE (2)       Serateh     XXXXX12000     120.     oui     CRINERE (2)       Serateh     LILOLA Aniza     20.     PLENEUF VAL ANDRE (22)       Serateh     LILOLA Aniza     21.0     oui     CRINERE (22)       Serateh     LICOLA Serata     21.0     oui     CRINERE (22)       Serateh     LICOLA Serata     31.0     oui     CRINERE (22)       Serateh     LICOLA Serata                                                                                                    | Seratch     Seratch     Seratch     Club       Seratch     XIXIXLPaopa     164     oui     CRINERE (22)       Seratch     XIXIXLPaopa     164     oui     CRINERE (22)       Seratch     PIPO Pipaxo     12.0     oui     CRINERE (22)       Seratch     VIXIXLPaopa     20.0     PIENEUP VAL ANDRE (22)       Seratch     Seratch     Seratch     Seratch     20.0       Seratch     Seratch     Seratch     Seratch     Seratch       Seratch     Seratch     Seratch     Seratch     Seratch       Seratch     Seratch     Seratch     Seratch     Seratch       Seratch     Seratch     Seratch     Seratch     Seratch       Seratch     BUD0.Danie     31.0     oui     CRINERE (22)       Seratch     BUD0.Danie     15.7     oui     CRINERE (23)       Sbut de liste     Retour     Seratch     Seratch     Seratch       ASX0X9     vous disposez actuellement, pour ce club, de 12 Crédits.                                                           | ste triée par ordr                                                  | e d'inscription. Vous pouvez la trier i                          | oar Nom ou nar Club en clic                                                                                                    | uant i | sur le titre de la colonne.           |
| Statut         Nom         Index         AS         Club           Scratch         XOOO X00000         16.4         oui         CRINERE (22)           Scratch         XUXIX [Paopa         16.4         oui         CRINERE (22)           Scratch         PIPO Pipaxo         12.0         oui         CRINERE (22)           Scratch         LILGLA Amiza                                                                                                    | Statut         Nom         Index         AS         Club           Seratch         XOOO X0000         164         oui         CRINERE (22)           Seratch         XIXIN Paopa         164         oui         CRINERE (22)           Seratch         PIOP Dipaxo         120         oui         CRINERE (22)           Seratch         PIOP Dipaxo         120         oui         CRINERE (22)           Seratch         XOXO X SXOYO         31.0         oui         CRINERE (22)           Seratch         XOXO X SXOYO         31.0         oui         CRINERE (22)           Seratch         LOLO Annie         15.7         oui         CRINERE (22)           Seratch         REDOUT         15.7         oui         CRINERE (22)           Seratch         LOLO Annie         15.7         oui         CRINERE (22)           Ebut de liste         Retour         LXOXO X SXOYO         Vous disposez actuellement, pour ce club, de 12 Crédits. | ous pouvez trier p                                                  | ar ordre prévisionnel de départ en c                             | liquant ICI                                                                                                    |        |                                       |
| Scratch         X000 X00000         16.4         oui         CRINERE (22)           Scratch         XIXIXI, Rappa         16.4         oui         CRINERE (22)           Scratch         PIPO Pipaso         12.0         oui         CRINERE (22)           Scratch         LLOLA Amira         32.0         PLENEUF VAL ANDRE (22)           Scratch         LOO (3400)02         31.0         oui         CRINERE (22)           Scratch         LOO Lia         23.7         oui         CRINERE (22)           Scratch         BLOLO Amie         15.7         oui         CRINERE (22)           Scratch         BROUD Amie         15.7         oui         CRINERE (22)           Scratch         Retour         LXOXOX.vous disposez actuellement, pour ce club, de 12 Crédits.         Crédits.                                                                                                    | Sentch     X000 Xeessoe     164     sui     CRINIERE (22)       Sentch     XIXIX Jacpan     164     oui     CRINIERE (22)       Sentch     PIPO Pipase     12.0     oui     CRINIERE (22)       Sentch     LLGLAAmiza     32.0     PLENUF VALANDRE (22)       Sentch     LLGLAAmiza     32.0     Oui     CRINIERE (22)       Sentch     LLGLAAmiza     32.0     CRINIERE (22)       Sentch     LOLO Lia     23.7     oui     CRINIERE (22)       Sentch     LOLO Lia     15.7     oui     CRINIERE (22)       Sentch     BUDLD.Amia     15.7     oui     CRINIERE (22)       Ebut de liste     Retour     15.7     oui     CRINIERE (22)                                                                                                    | Nº Statut                                                           | Nom                                                              | Index                                                                                                    | AS     | Club                                  |
| Sentch         XUXU.Pappa         16.4         oui         CRINERE (22)           Sentch         PIPO Pipaxo         12.0         oui         CRINERE (22)           Sentch         LLOLA Aduita         22.0         PLENEU YOL ANDRE (22)           Sentch         LLOLA Aduita         31.0         oui         CRINERE (22)           Sentch         LLOLA Aduita         31.0         oui         CRINERE (22)           Sentch         LLOLA Aduita         15.7         oui         CRINERE (22)           Sentch         BIOLO Aduita         15.7         oui         CRINERE (22)           Lut de liste         Retour         LXXXVJ.supp                                                                                                    | Scratch         XUXU Pappa         16.4         oui         CRINERE (22)           Scratch         PIPO Pipaxo         12.0         oui         CRINERE (22)           Scratch         XLGLA Anzia                                                                                                    | Scratch                                                             | X000 X00000                                                      | 16.4                                                                                                    | oui    | CRINIERE (22)                         |
| Seratch     PIPO Pipaxo     12.0     out     CRINERE (22)       Seratch     LLOLA.Amira.     32.0     PLENEUF VALANDRE (22)       Seratch     Soratch     31.0     out     CRINERE (22)       Seratch     LOLO Lila     23.7     out     CRINERE (22)       Seratch     LOLO Lila     23.7     out     CRINERE (22)       Seratch     EIPOLO.Amic     15.7     out     CRINERE (22)       Seratch     Retour       Seratch       Seratch     Seratch     Retour                                                                                                    | Sentch         PICO Pipaxo         12.0         oui         CRINERE (22)           Sentch         LILOLA_Amica         32.0         PLENEUT VALANDRE (22)           Sentch         SOXO X Story.o         31.0         oui         CRINERE (22)           Sentch         LOLO Lila         23.7         oui         CRINERE (22)           Sentch         DIOL Janie         15.7         oui         CRINERE (22)           Sentch         EIDOLA Amie         15.7         oui         CRINERE (22)           Sentch         EIDOLA Amie         15.7         oui         CRINERE (22)           Sbut de liste         Retour         15.7         oui         CRINERE (23)                                                                                                    | Scratch                                                             | XIXIXLPaopa                                                      | 16.4                                                                                                    | oui    | CRINIERE (22)                         |
| Seratch         LLIQLA Applica                                                                                                    | Scratch     LILQLA Amira                                                                                                    | Scratch                                                             | PIPO Pipaxo                                                      | 12.0                                                                                                    | oui    | CRINIERE (22)                         |
| Scratch     XOXO X0X000                                                                                                    | Scratch     XOXOX4X020                                                                                                    | Scratch                                                             | LILQLA Amira_                                                    | 32.0                                                                                                    |        | PLENEUF VAL ANDRE (22)                |
| Scratch LOLO Lila 23.7 oui CRINIERE (22)<br>Scratch EVEOLO.Amie 15.7 oui CRINIERE (22)<br>Sbut de liste Retour<br>LOYO J SUGAR vous disposez actuellement, pour ce club, de 12 Crédits.                                                                                                    | Sentch LOLO Lila 22.7 ou CRWERE (22)<br>Sentch BUDLO Amie 15.7 ou CRWERE (22)<br>Bud Le line Retour<br>LXDXOX/XVXXXX vous disposez actuellement, pour ce club, de 12 Crédits.                                                                                                    | Scratch                                                             | ΧΟΧΟ Χαχοχο                                                      | 31.0                                                                                                    | oui    | CRINIERE (22)                         |
| Scratch EUROLO.Amie 15.7 oui CRINIERE (22)<br>ibut de liste Retour<br>XOXO_X_vous disposez actuellement, pour ce club, de 12 Crédits.                                                                                                    | Scratch EUβΟLO.Amie<br>Sbut de liste Retour<br>Δ.ΧΟΧΟΧΦΑΧΩΑΛ., vous disposez actuellement, pour ce club, de 12 Crédits.                                                                                                    | Scratch                                                             | LOLO Lila                                                        | 23.7                                                                                                    | oui    | CRINIERE (22)                         |
| Ebut de liste Retour<br>                                                                                                    | ebut de liste Retour<br>XOXOXAUGUA vous disposez actuellement, pour ce club, de 12 Crédits.                                                                                                    | Scratch                                                             | PLPOLO.Amie                                                      | 15.7                                                                                                    | oui    | CRINIERE (22)                         |
| L.29X9Jaxyxດ vous disposez actuellement, pour ce club, de 12 Crédits.                                                                                                    | L.XQXQXaxxx vous disposez actuellement, pour ce club, de 12 Crédits.                                                                                                    | ébut de liste                                                       | Retour                                                           |                                                                                                    |        |                                       |
|                                                                                                    |                                                                                                    |                                                                     | A vous disposez actuelleme                                       | ent, pour ce club, de l                                                                                                    | 12 Ci  | rédits.                               |
|                                                                                                    |                                                                                                    |                                                                     |                                                                  |                                                                                                    |        |                                       |
|                                                                                                    |                                                                                                    |                                                                     |                                                                  |                                                                                                    |        |                                       |

Vous retrouvez votre confirmation d'annulation à la compétition.

La validation que votre porte-monnaie est bien recrédité.

Rappel, toutes vos transactions sont visibles en cliquant sur le logo

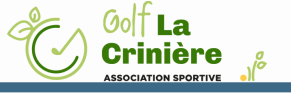

#### <u>C'est vraiment très simple :</u>

Vous créez votre porte-monnaie au moment de votre lère inscription à une compétition.

Vous choisissez le nombre de crédits que vous souhaitez mettre dans votre porte-monnaie.

#### LE PAIEMENT EST SÉCURISÉ.

Vos crédits servent à payer vos droits de jeu et seront déduits de votre porte-monnaie au fur et à mesure de vos inscriptions aux compétitions.

Le souhait de l'AS est qu'à terme, le paiement en ligne devienne la règle.

Pour commencer, Vous avez bien sûr le choix de pouvoir payer vos droits de jeu directement au club-house au moment de la compétition.